After the game is complete login to wisref.gameofficials.net as an official under the 1233 account and follow the steps: <u>Only the Referee of each game will be able to alter game</u> <u>information.</u>

Official
Personal Info
My Info
My Availability
My Preferences
My Games
After Games
Self-Assign
My Assignors
My Payments

1. Click on "after games" SMy Payments

2. Find the game that you need to add the score to. You may need to adjust the calendar above to the week that your game was played.

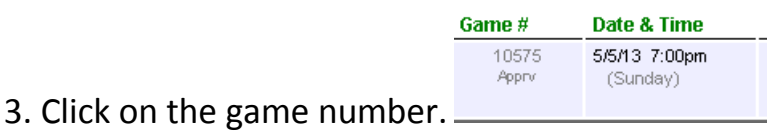

- 4. Enter the final score for each team.
- 5. Answer the Game Summary Information questions.

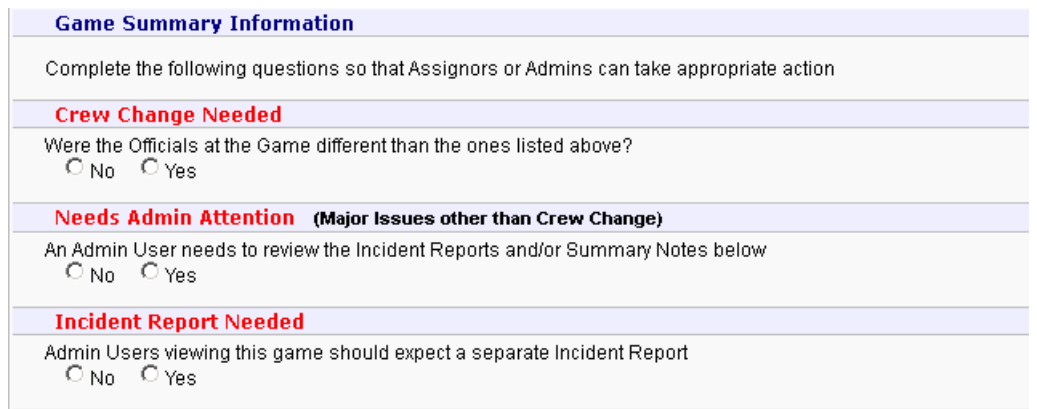

6. Summary Notes To Admin Users is where you will add information about coach or spectator behavior that need to be addressed. Type in your information.

Summary Notes To Admin Users

Additional Information that will be visible to Admin users only

7. Please read instructions for "Team Specific Notes" and add information if necessary.

| Team-                                                                                                    | Specific Notes |  |                |  |  |  |  |
|----------------------------------------------------------------------------------------------------|----------------|--|----------------|--|--|--|--|
| If you were instructed to provide additional Team information (Roster Changes, Guest/Club Passes, etc), complete the boxes below. This Information may be provided to Team users. |                |  |                |  |  |  |  |
|                                                                                                    | Home Team Info |  | Away Team Info |  |  |  |  |
|                                                                                                    |                |  |                |  |  |  |  |
|                                                                                                    |                |  |                |  |  |  |  |
|                                                                                                    |                |  |                |  |  |  |  |

8. Click on Save (Modify Game Details). If you notice that the score was entered wrong, click on game number and then change the score. After score is corrected click on Save (Modify Game Details).

9. If you have issued any yellow or red cards, click on the "Incident Reports" to the right of the

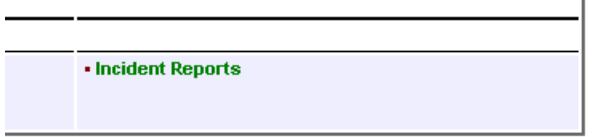

Officials names.

10. Select "Click to Add a New Incident Report"

| Incident Reports |      |      |                                                |  |  |
|------------------|------|------|------------------------------------------------|--|--|
| Status           | Team | Name | Type / Reason                                  |  |  |
|                  |      |      | There are no Incident Reports for Game #24634. |  |  |
|                  |      |      | Click to Add a New Incident Report             |  |  |

11. Fill in Report Details. Select the "Submit to Secretary/League" before you save the Incident Report. Note: Each Yellow or Red Card issued will be a separate Incident Report.

|                    | Report Details                                                                                      |  |  |  |  |  |
|--------------------|----------------------------------------------------------------------------------------------------|--|--|--|--|--|
| Report Type        | CMisconduct CSerious Injury CField Conditions COther                                                |  |  |  |  |  |
| Time of Incident   | N/A *                                                                                               |  |  |  |  |  |
| Reason             | ** Not Assigned ** *                                                                                |  |  |  |  |  |
| Reporting On:      | ©Player Cooach Cospectator Cother                                                                   |  |  |  |  |  |
| Name               | (Name of the Player, Coach, Spectator, etc.)                                                        |  |  |  |  |  |
| Team               | ** Not Assigned ** * 🔽 (Of Player, Coach, Spectator, etc.)                                          |  |  |  |  |  |
| Uniform / Jersey # | Uniform / Jersey # (Enter the Player's Uniform / Jersey number)                                     |  |  |  |  |  |
| Roster / Pass #    | Roster / Pass # (Enter the Player's Roster / Pass number if required)                               |  |  |  |  |  |
| Offensive Lang.    | Offensive Lang. 🗖 (If report contains language that some might consider inappropriate or offensive) |  |  |  |  |  |
|                    | Detailed Description                                                                                |  |  |  |  |  |
|                    |                                                                                                    |  |  |  |  |  |
|                    |                                                                                                    |  |  |  |  |  |
|                    |                                                                                                    |  |  |  |  |  |
|                    |                                                                                                    |  |  |  |  |  |
|                    |                                                                                                    |  |  |  |  |  |

12. After you have entered all of your Incident Reports click on After Games to see the team scores and Incident Reports are entered.